## TUTORIAL DE ACESSO A SALA RNP COMO NÃO FEDERADO

1) Copie e cole na barra do seu navegador o link disponibilizado para acessar a sala online.

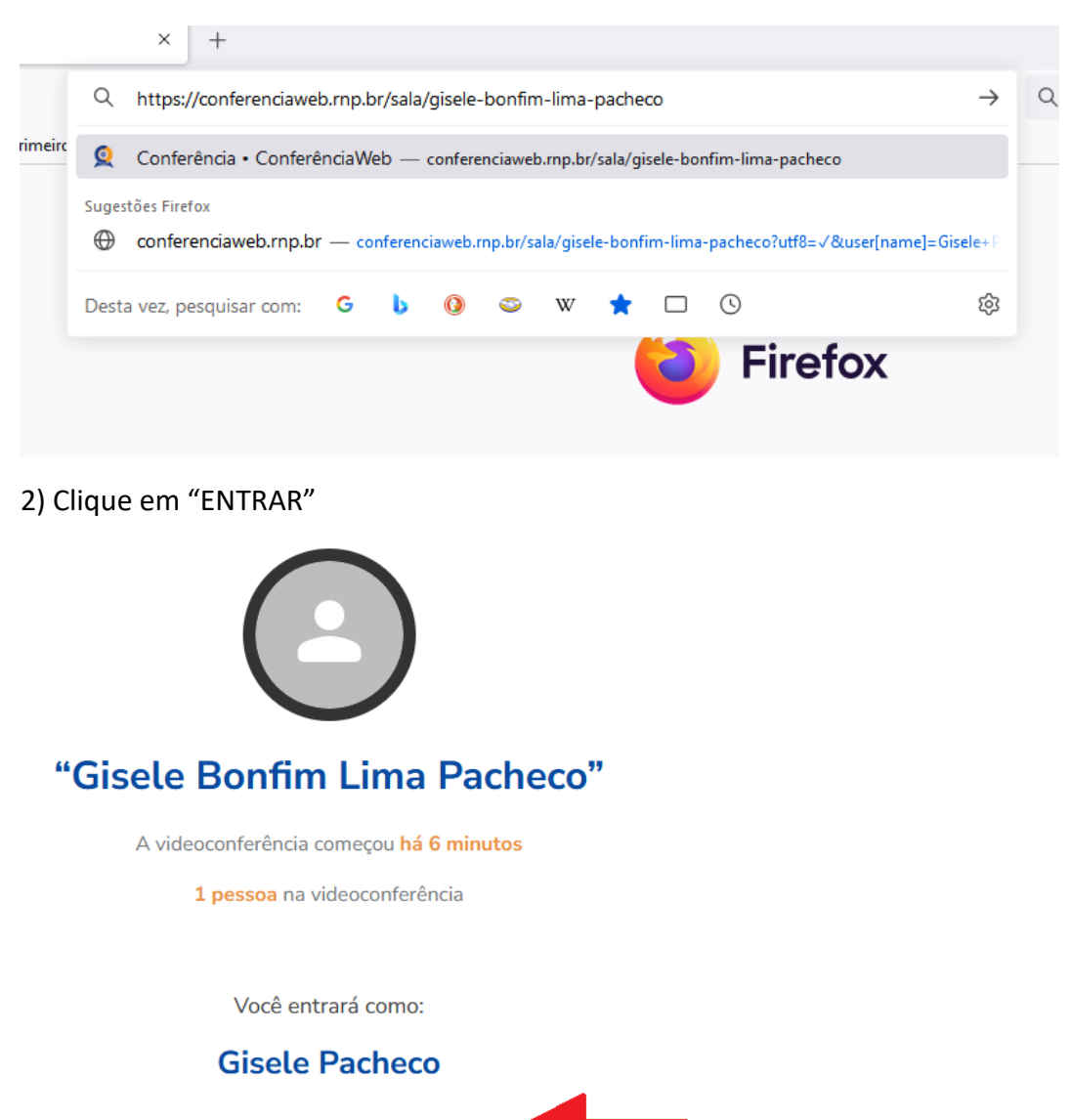

3) Nessa tela você deverá esperar até que alguém autorize o seu acesso (isso pode demorar um pouco, mas não se preocupe, está tudo certo)

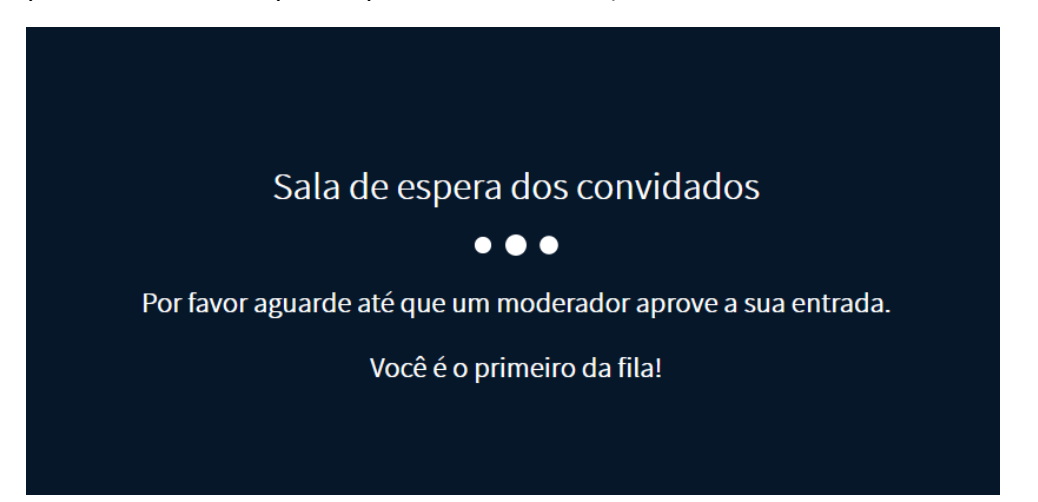

Entrar

4) Clique em "Permitir" para ser ouvida na entrevista.

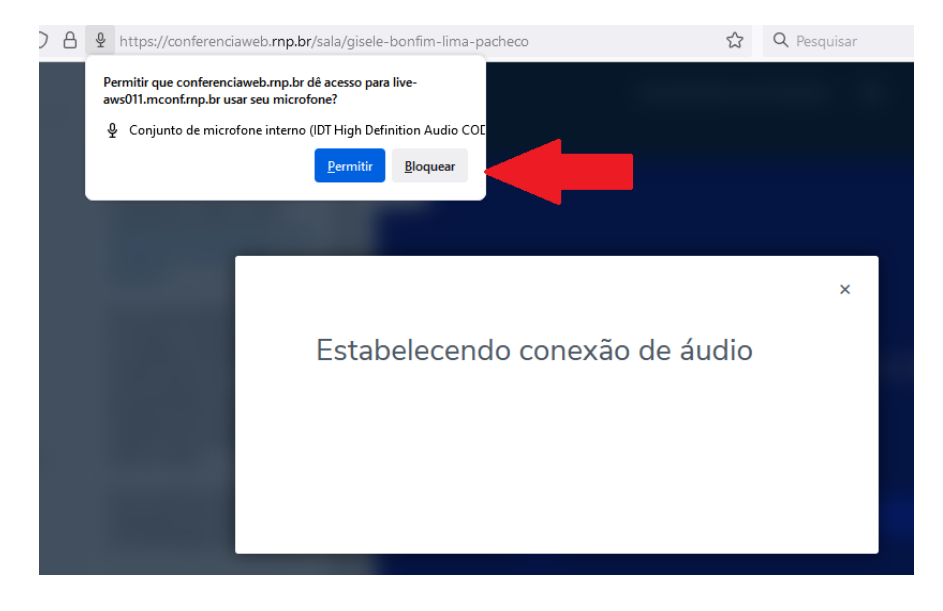

5) Pronto, essa é a sala da entrevista. A partir daqui você já pode se comunicar com os membros da banca e, caso surja algum problema, eles poderão auxilia-lo(a).

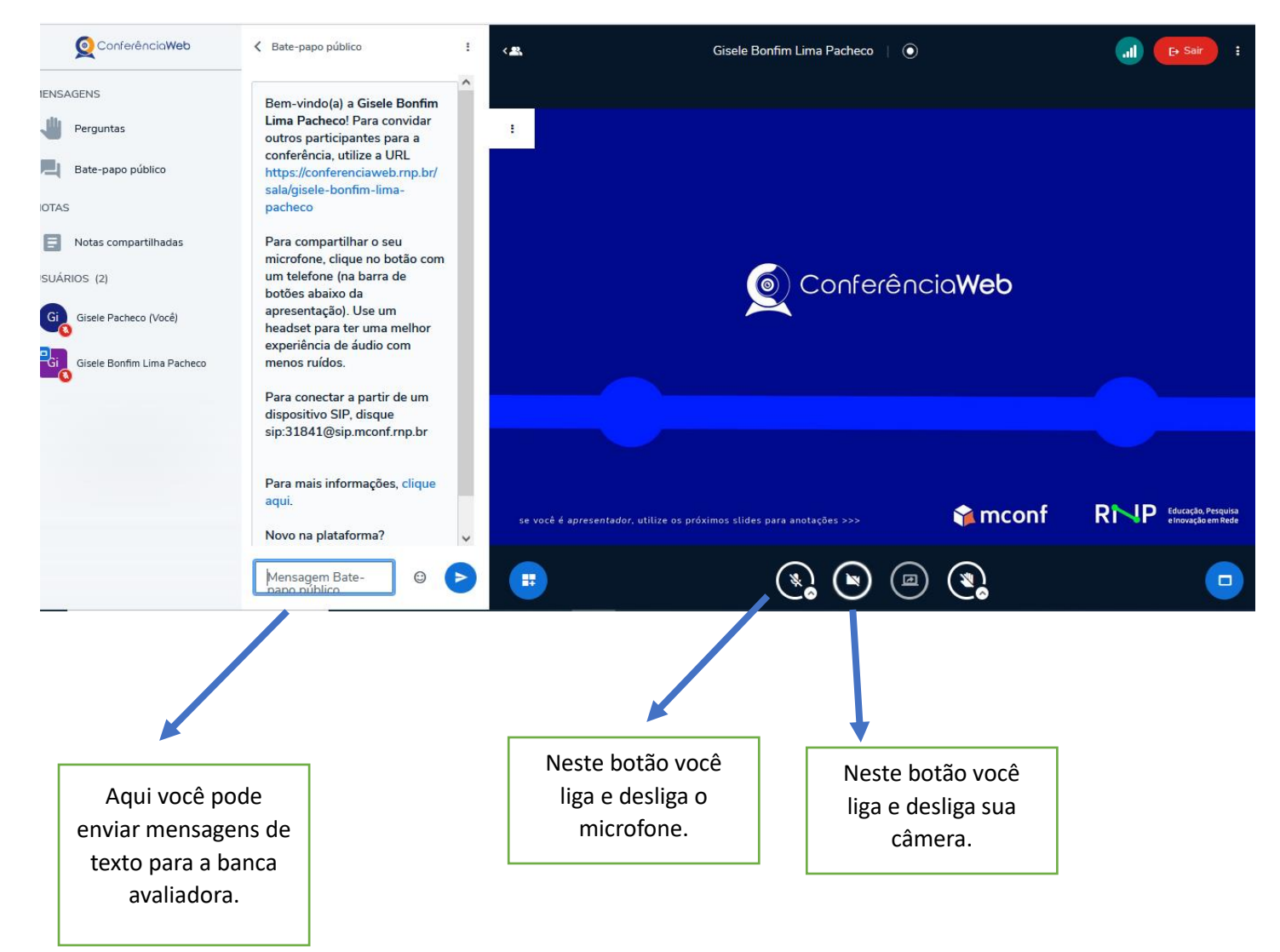